# Affinded Revealed Revealed Rev

# App Guide

Everything you need to know about using the AffirmedRx Pulse Member App

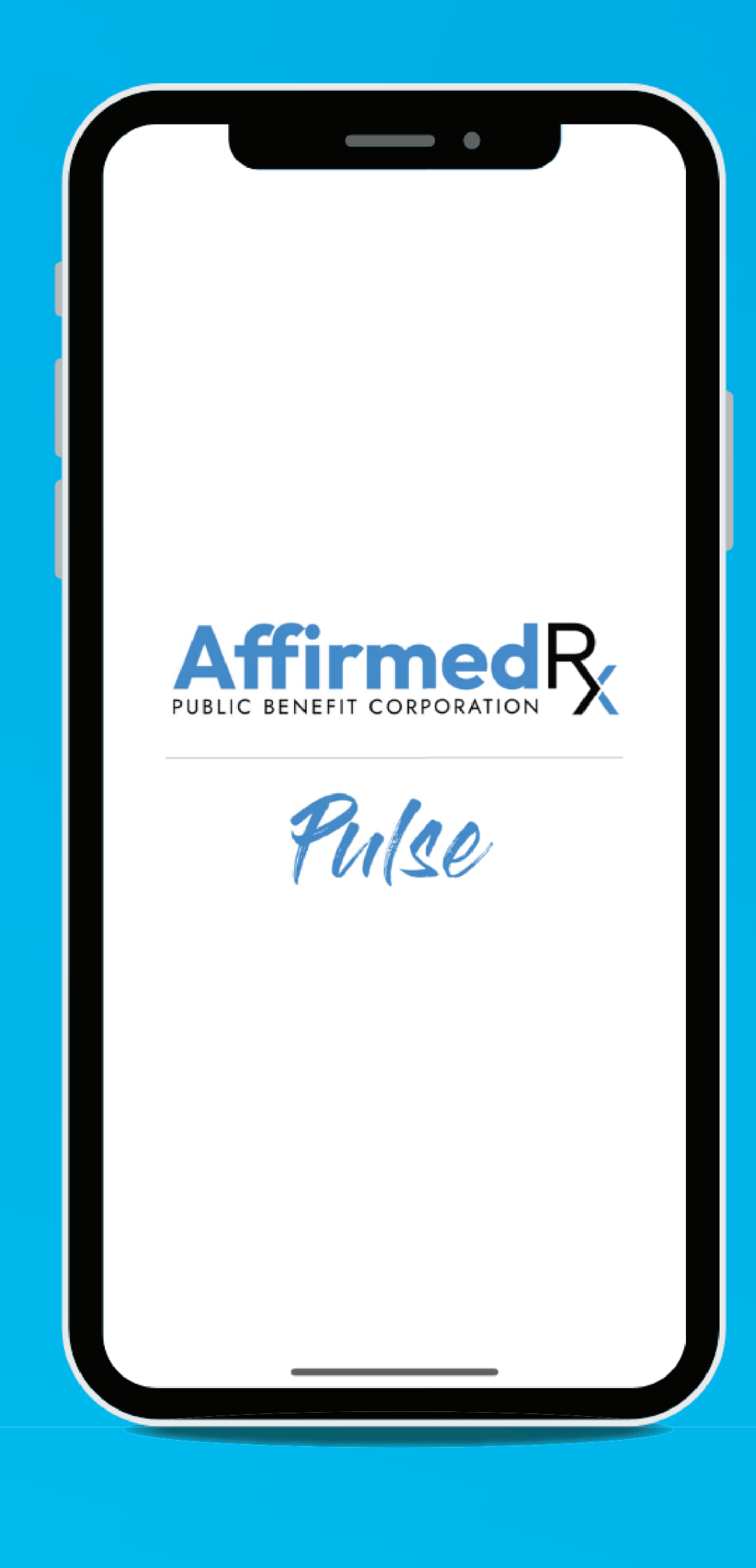

### Quick Start Guide

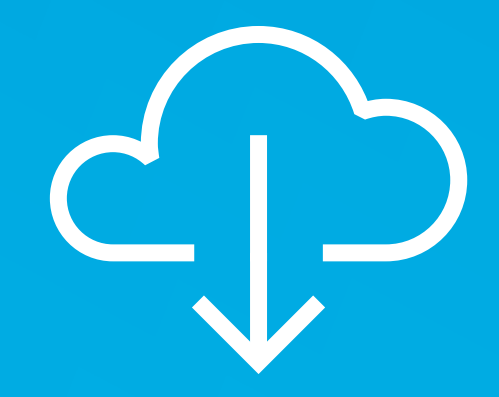

**1. Download** Download your AffirmedRx Pulse Member App

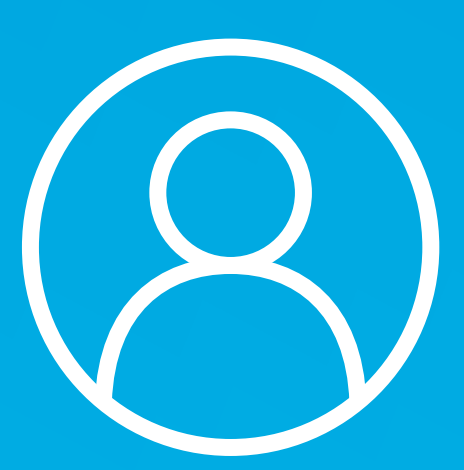

**2. Register** Register within your AffirmedRx Pulse Member App

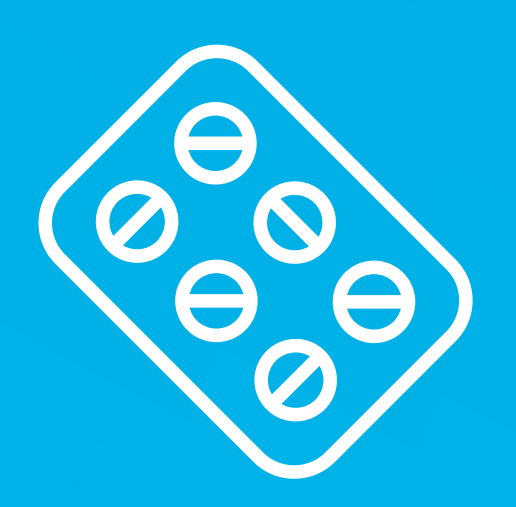

#### **5.** Pharmacies

Search pharmacies and choose where you would like to fill your prescriptions

Let your doctor know which pharmacy you've chosen and they'll write or send your prescription, just as they normally do

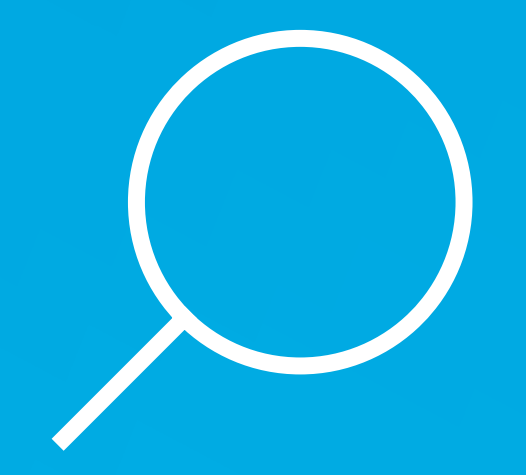

**3. Search** Search for the medication that your doctor has prescribed or choose a drug from your prescription history

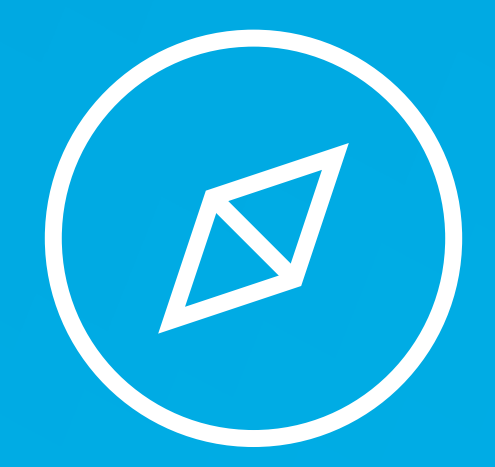

4. Explore

Explore drug alternatives with your doctor on the AffirmedRx Pulse Member App

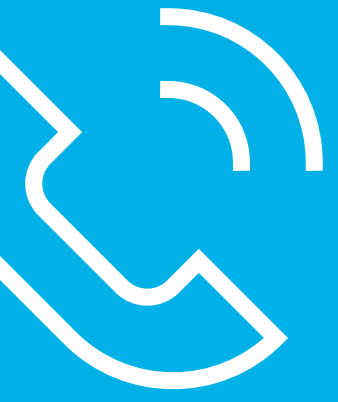

#### 6. Stay in Touch

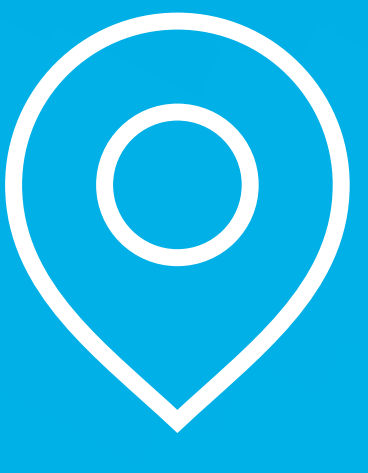

7. Pickup

Go to the pharmacy and show your pharmacist your AffirmedRx pharmacy benefit card

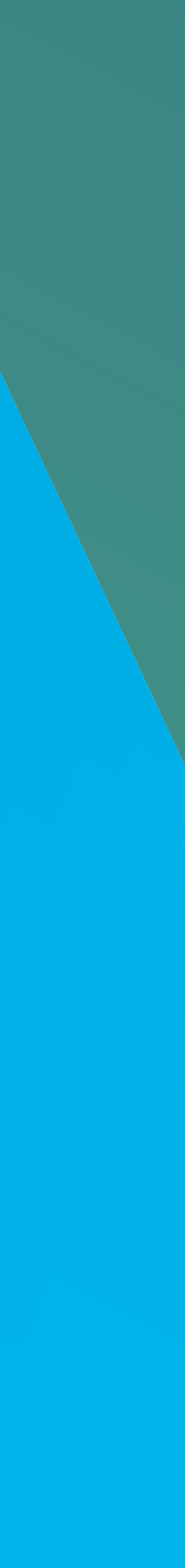

# **Table of Contents**

- Step 1: Download your AffirmedRx Pulse Member App 4
- Step 2: Register within your AffirmedRx Pulse Member App 5
- Step 3: Explore! Search for the medication that your doctor has 6 prescribed or choose a drug from your prescription history or view a Savings Center Opportunity!

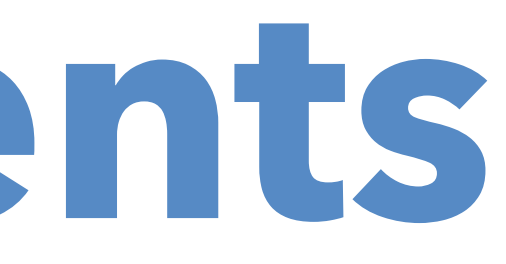

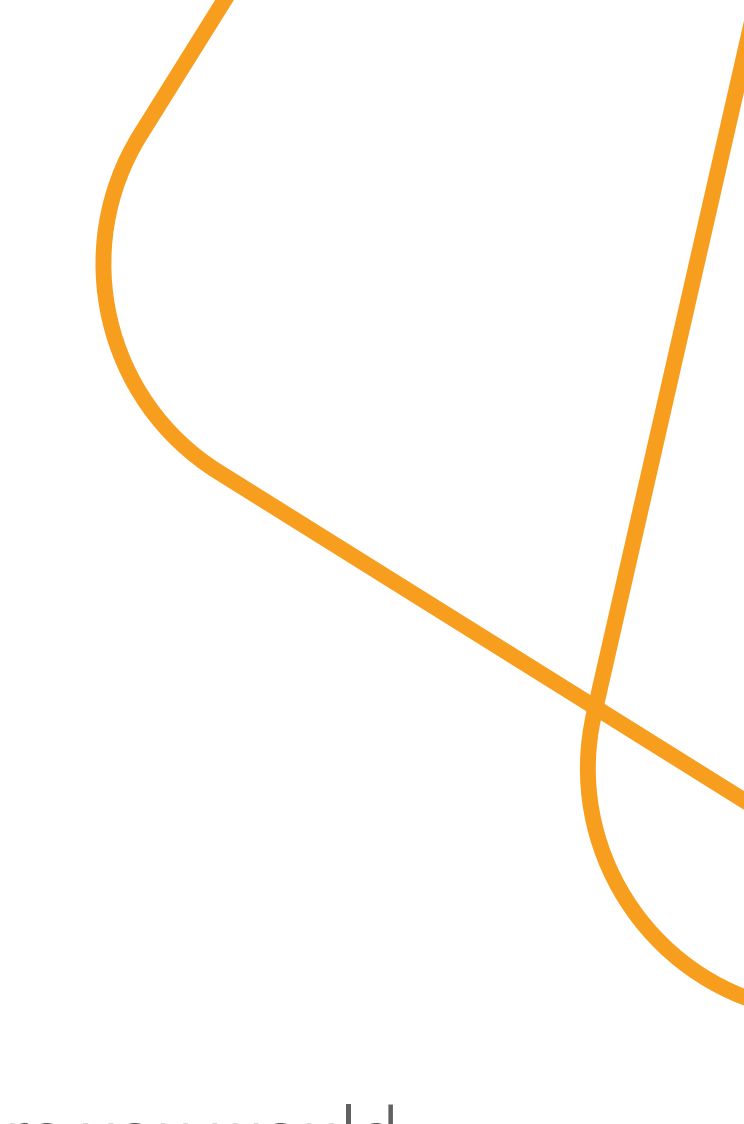

#### **Additional Info**

- 7 Enable Push Notifications
- 8 Searching for a pharmacy and choosing where you would like to fill your prescriptions
- Getting started on the home screen, or Dashboard
- Viewing your previous pharmacy claims 10
- Managing your account and settings 11
- Updating your personal profile and account information 12
- **13** Registering a Dependent Account

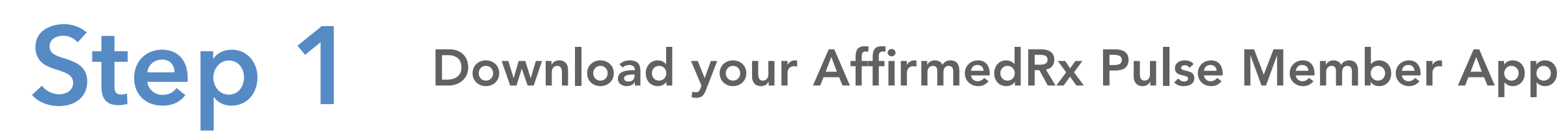

Scan here to download the AffirmedRx Pulse Member app on an Apple or Android device:

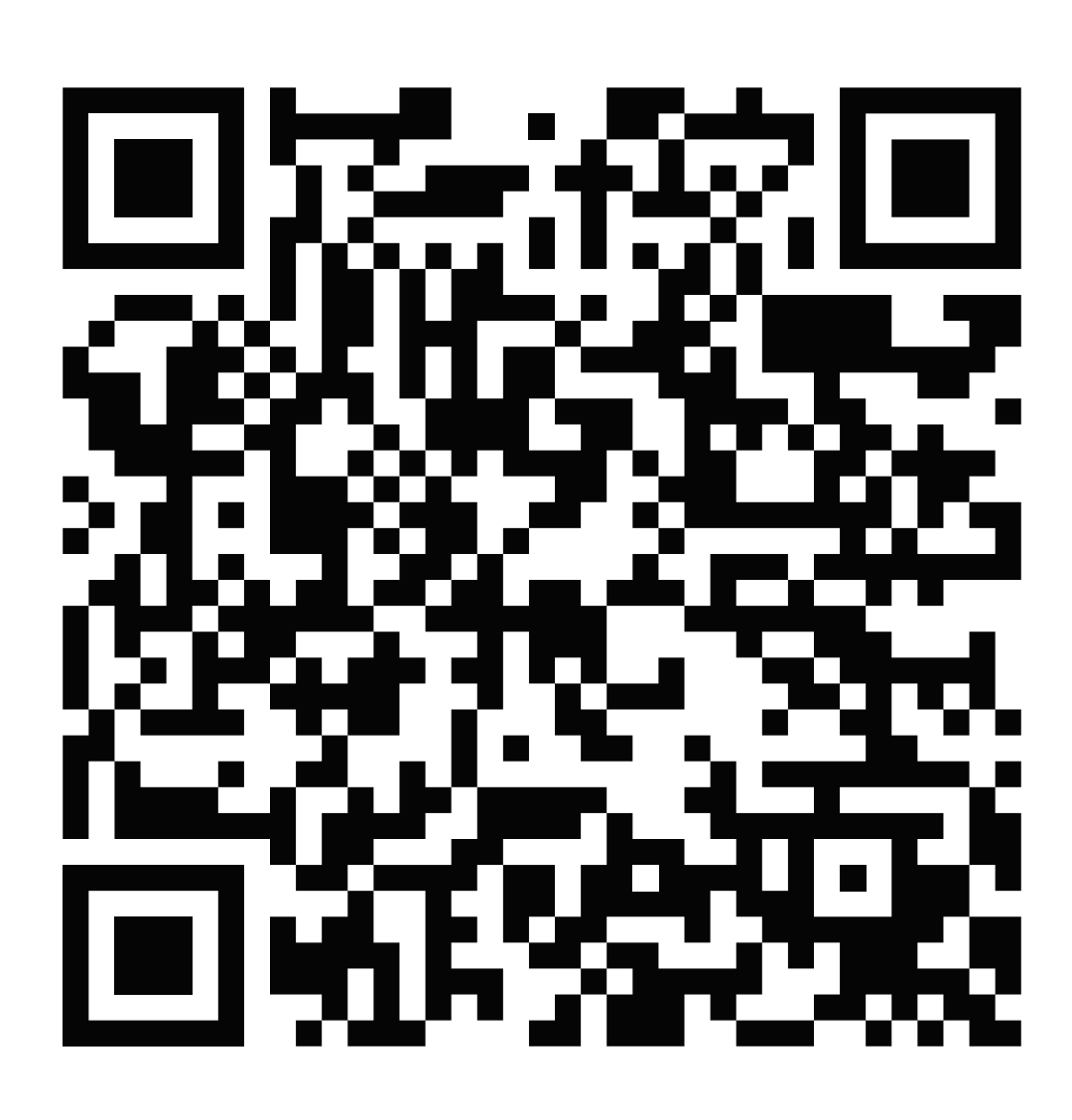

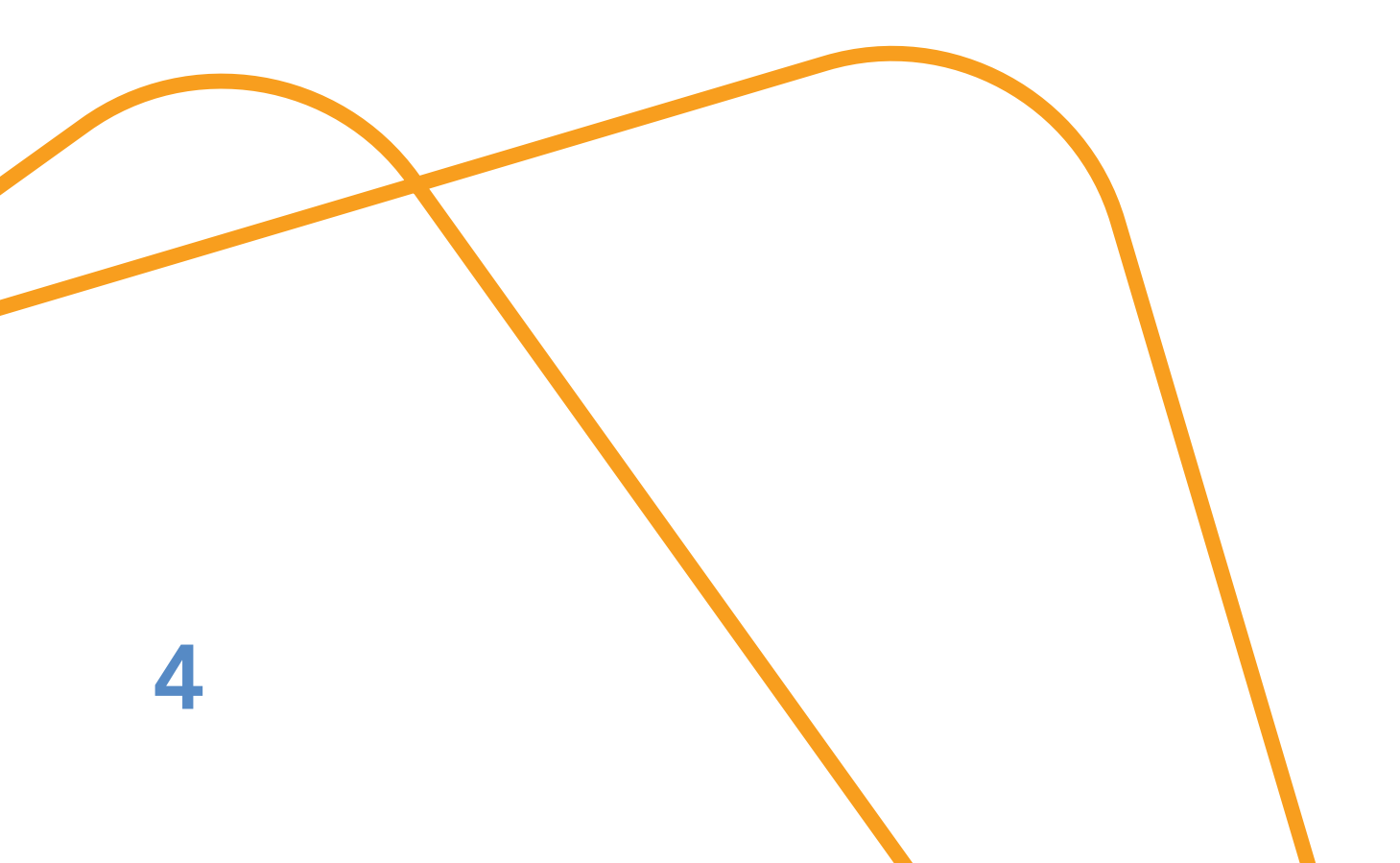

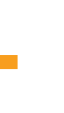

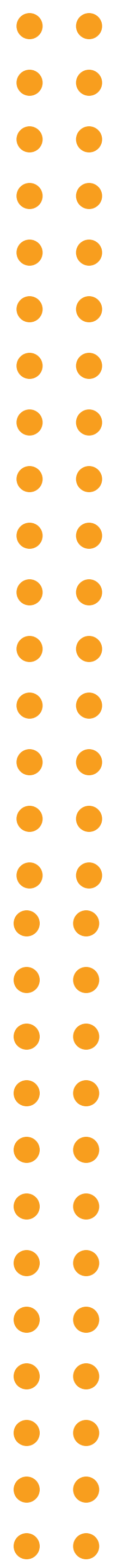

## **Step 2** Register within your AffirmedRx Pulse Member App

| Account Activation                                         |                 |
|------------------------------------------------------------|-----------------|
| Make sure your insurance plan is active be<br>our account. | fore activating |
| Check your enrollment materials for your p                 | lan start date. |
| MEMBER ID                                                  |                 |
| Enter Member ID                                            |                 |
| FIRST NAME                                                 |                 |
| Enter First Name                                           |                 |
| AST NAME                                                   |                 |
| Enter Last Name                                            |                 |
| DATE OF BIRTH                                              |                 |
| MM/DD/YYYY                                                 |                 |
| IP CODE                                                    |                 |
|                                                            |                 |
|                                                            |                 |

| Let's Crea            | te an Account               | :            |
|-----------------------|-----------------------------|--------------|
| Fill out the fields b | elow to get started with yo | our account. |
| USERNAME              |                             |              |
|                       |                             |              |
|                       |                             |              |
| EMAIL ADDRESS         | 5                           |              |
|                       |                             |              |
|                       |                             |              |
| CONFIRM EMAIL         | L ADDRESS                   |              |
|                       |                             |              |
|                       |                             |              |
| CELL PHONE            |                             |              |
| (555) 555-555         | 55                          |              |
|                       |                             |              |
|                       |                             |              |
| CONFIRM CELL          | PHONE                       |              |
| (518) 555-555         | 5                           |              |
|                       |                             |              |
| NEW PASSWORI          | D                           |              |
|                       |                             |              |
| New Password          |                             | ۲            |

For security purposes, our app has 2-factor authentication. When you log in, a code will be sent via text or email to the number/email on file. You will need to enter this into the area where it asks for a verification code.

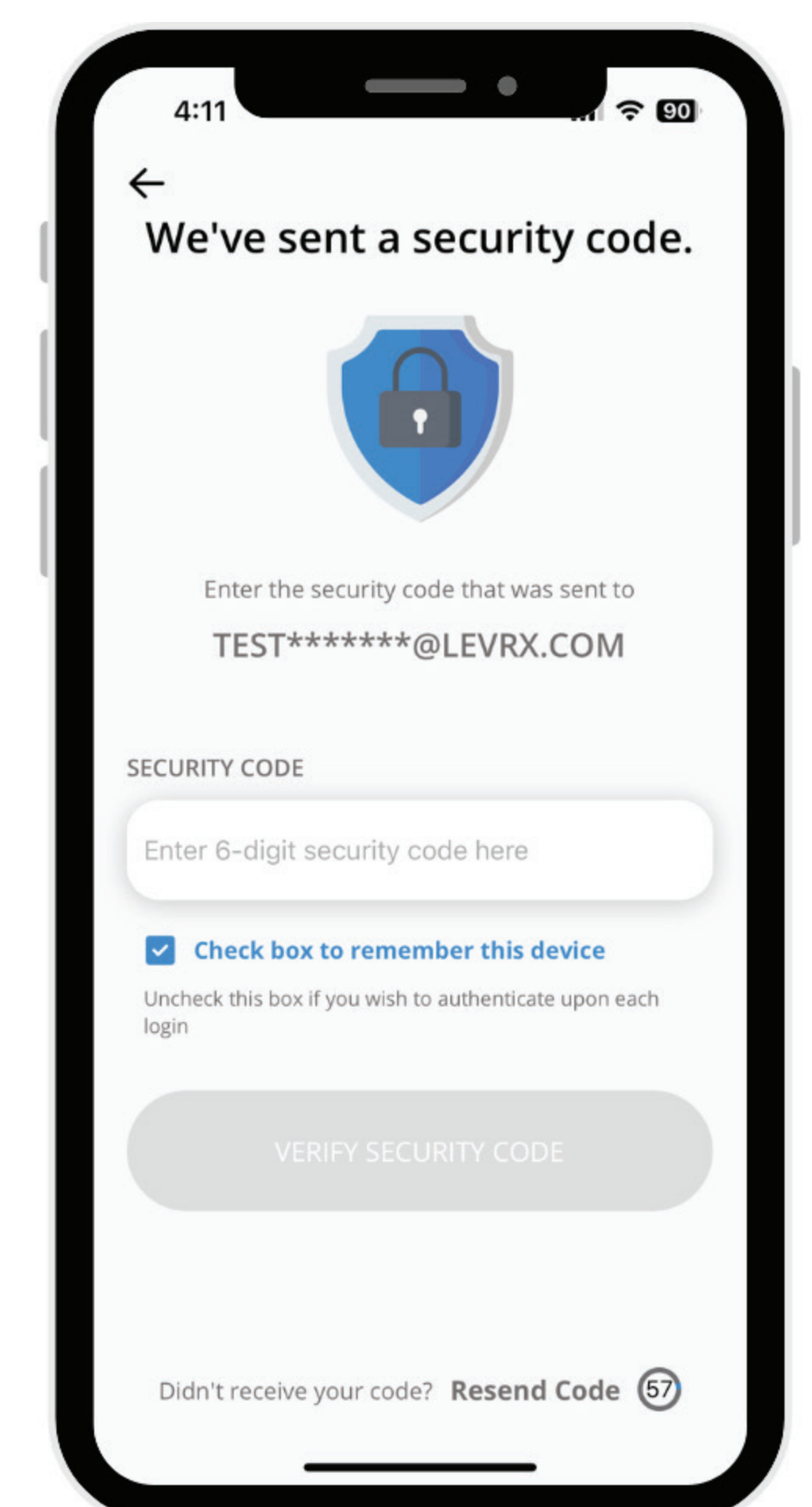

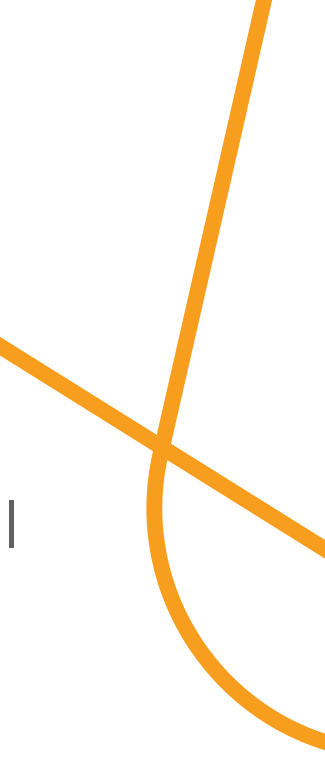

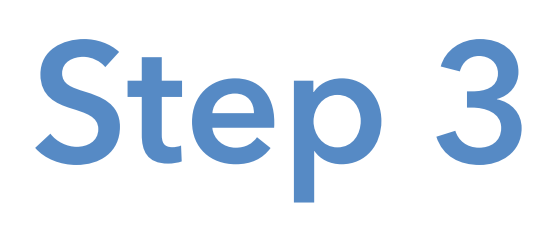

Explore! Search for the medication that your doctor has prescribed or choose a drug from your prescription history or view a Savings Center Opportunity!

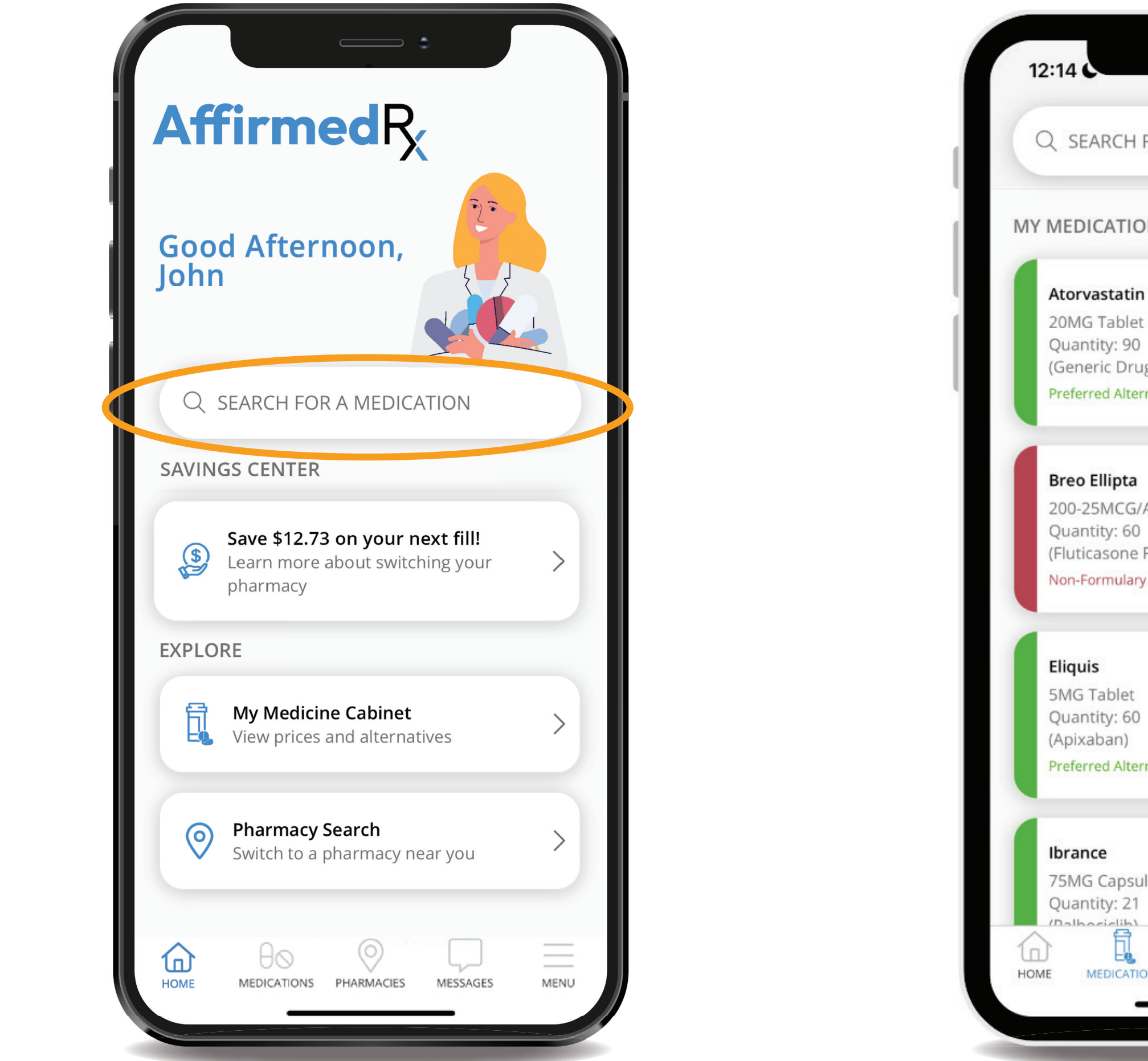

Drug search will show you the price of your medication

| FOR A MEDICATION                                                                                                    |                                                  |                 |
|----------------------------------------------------------------------------------------------------|--------------------------------------------------|-----------------|
| FOR A MEDICATION  DNS Filter   n Calcium  t  ug  rmative  ACT Aero Pow Br Act Furoate-Vilanterol)  y  mative  ule  NONS PHARMACIES MESSAGES MENU | •                                                |                 |
| DNS Filter<br>n Calcium<br>t<br>)<br>ug)<br>mative<br>/ACT Aero Pow Br Act<br>)<br>Furoate-Vilanterol)<br>y<br>mative                            | FOR A MEDICATION                                 |                 |
| ACT Aero Pow Br Act                                                                                                    | DNS                                              | Filter 🗸        |
| ACT Aero Pow Br Act                                                                                                    | n Calcium                                        |                 |
| ACT Aero Pow Br Act                                                                                                    | it<br>)<br>ug)<br>rnative                        | >               |
| ACT Aero Pow Br Act                                                                                                    |                                                  | $\prec$         |
| ernative                                                                                                    | /ACT Aero Pow Br Act<br>)<br>Furoate-Vilanterol) | >               |
| ernative                                                                                                    | у                                                | $ \rightarrow $ |
| ule                                                                                                    | )                                                | >               |
| NONS PHARMACIES MESSAGES MENU                                                                                                    | rnative                                          |                 |
| NONS PHARMACIES MESSAGES MENU                                                                                                    | ule                                              |                 |
|                                                                                                    | ONS PHARMACIES MESSAGE                           | S MENU          |
|                                                                                                    |                                                  |                 |

Savings Center Opp, app will suggest best lower cost options based on your plan

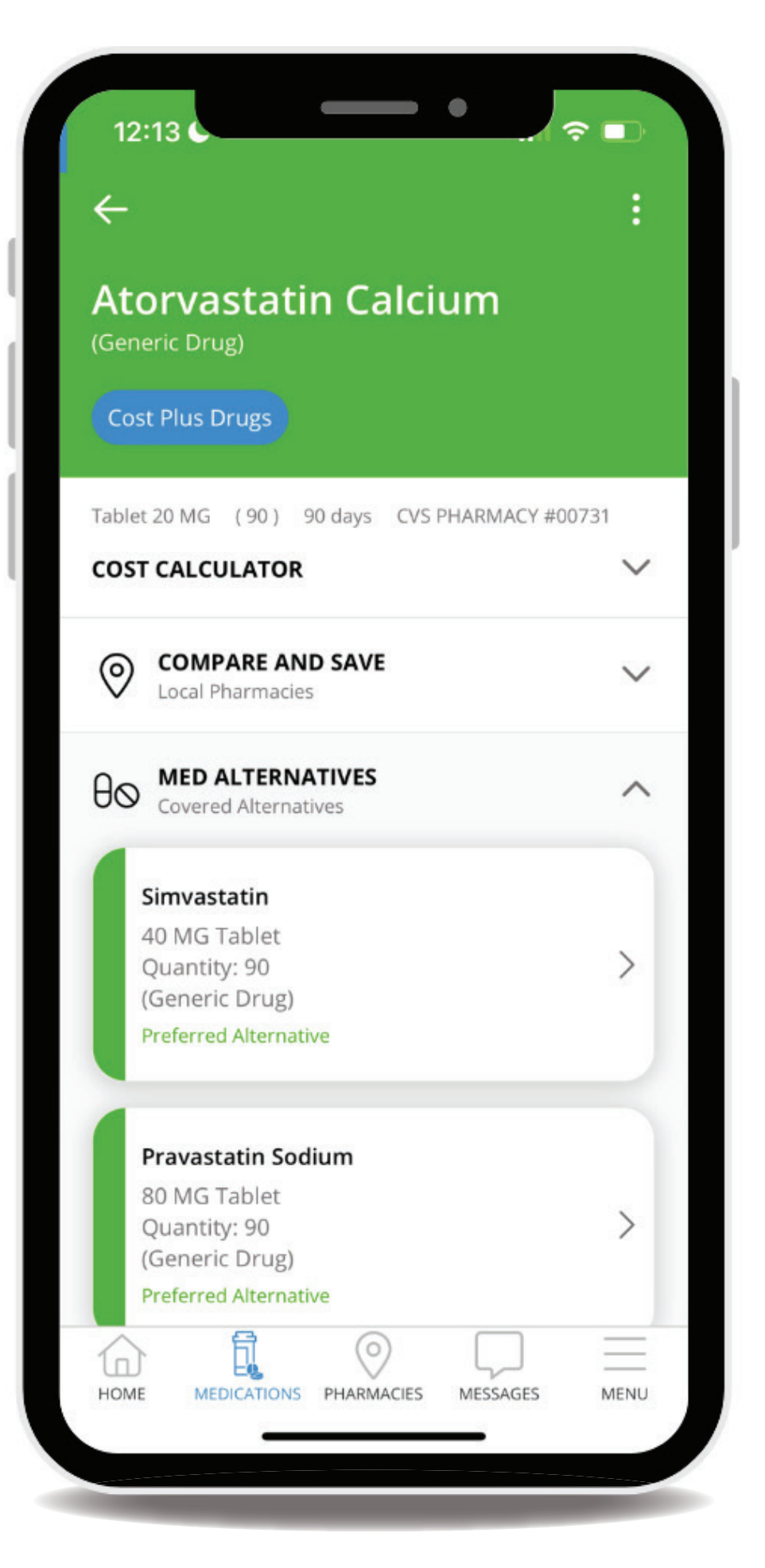

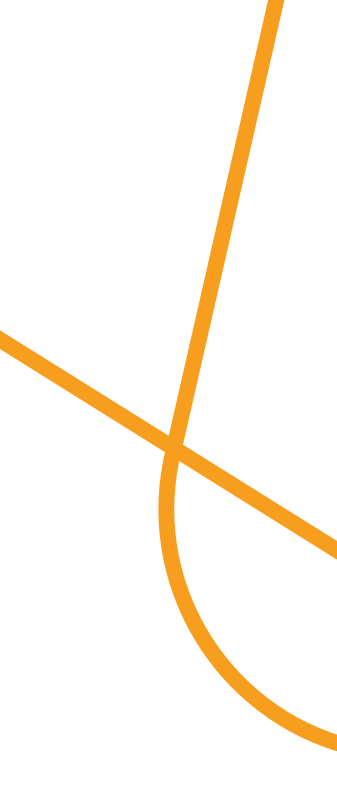

#### **Enable Push Notifications**

#### Select the Menu Icon

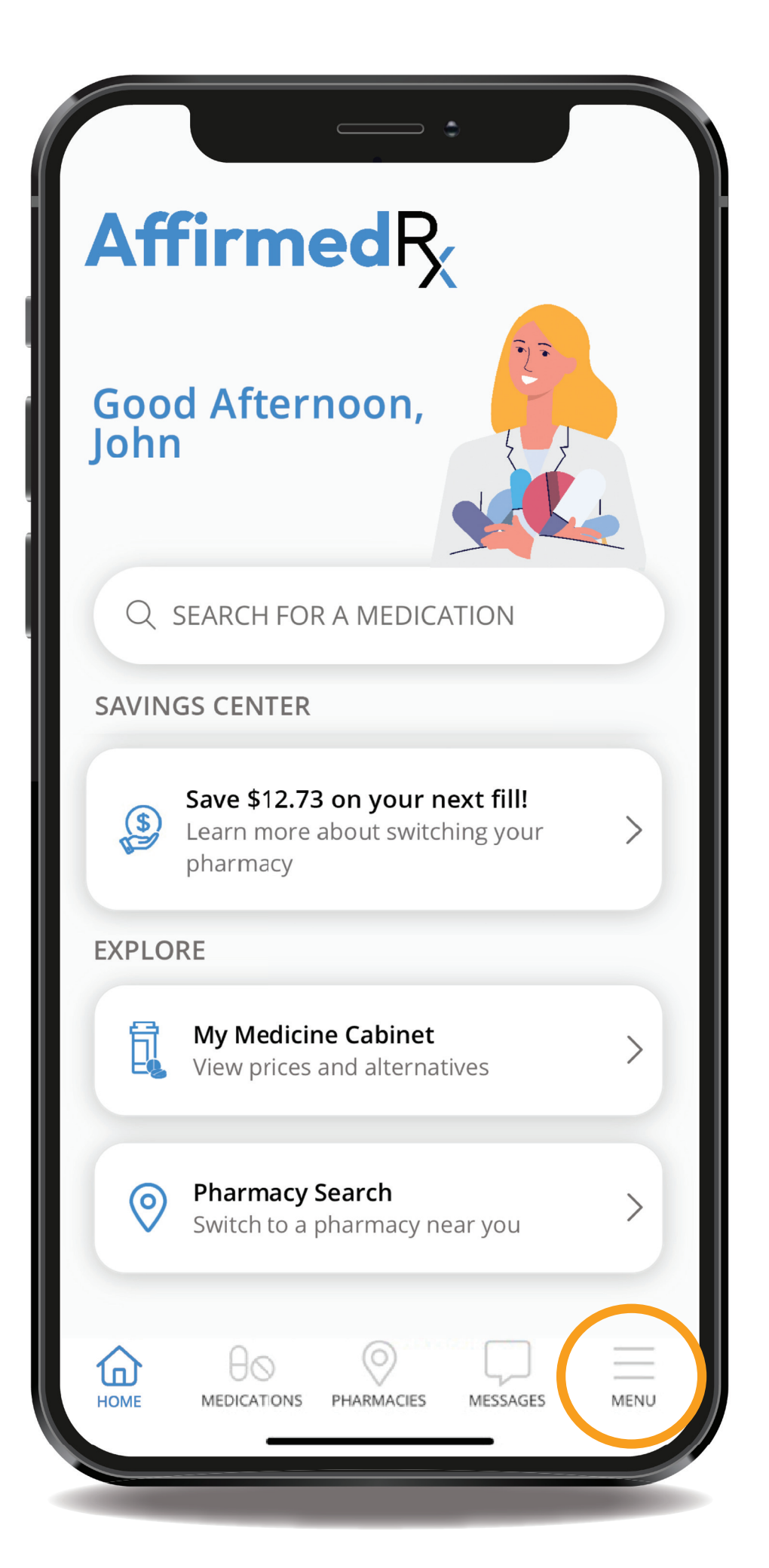

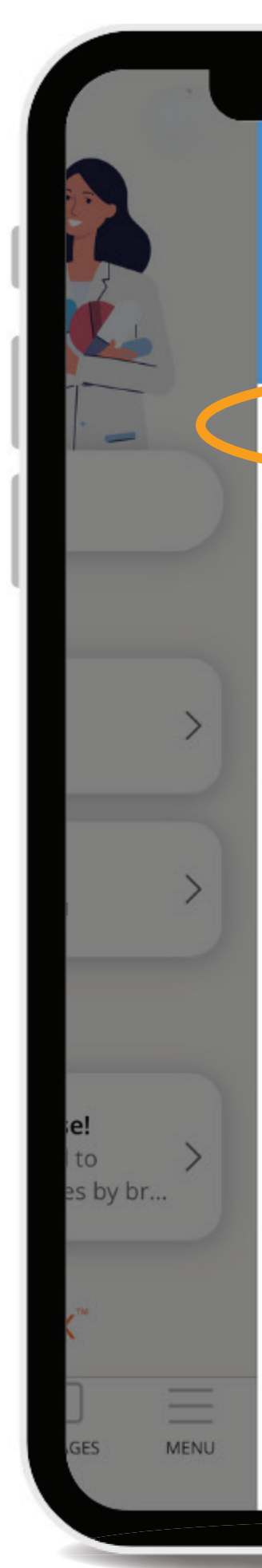

#### Select Account

| Goo | od Afternoon, NANCY     |
|-----|-------------------------|
| Do  | Account                 |
|     | My Plan                 |
| ¢   | My Rx Claims            |
| ?   | Support                 |
| ý   | Select Default Pharmacy |
|     |                         |
|     |                         |
|     |                         |
|     |                         |
|     |                         |
| (   | Log Out                 |
| Pow | ered by Slevrx          |
| _   |                         |

#### Tap Enable Notifications to turn on push Notifications

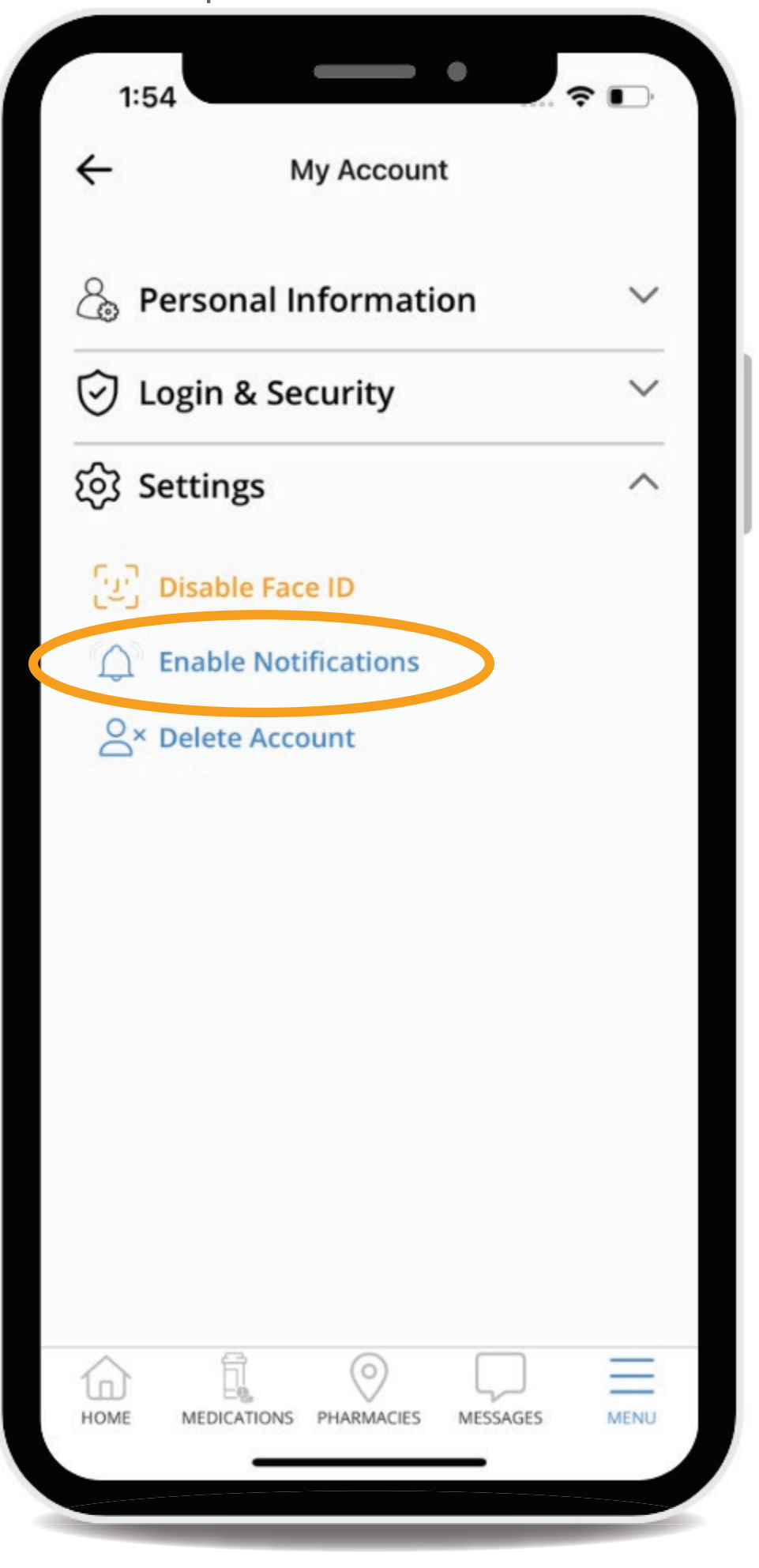

Searching for a pharmacy and choosing where you would like to fill your prescriptions

Select Pharmacy tab on the Member App screen

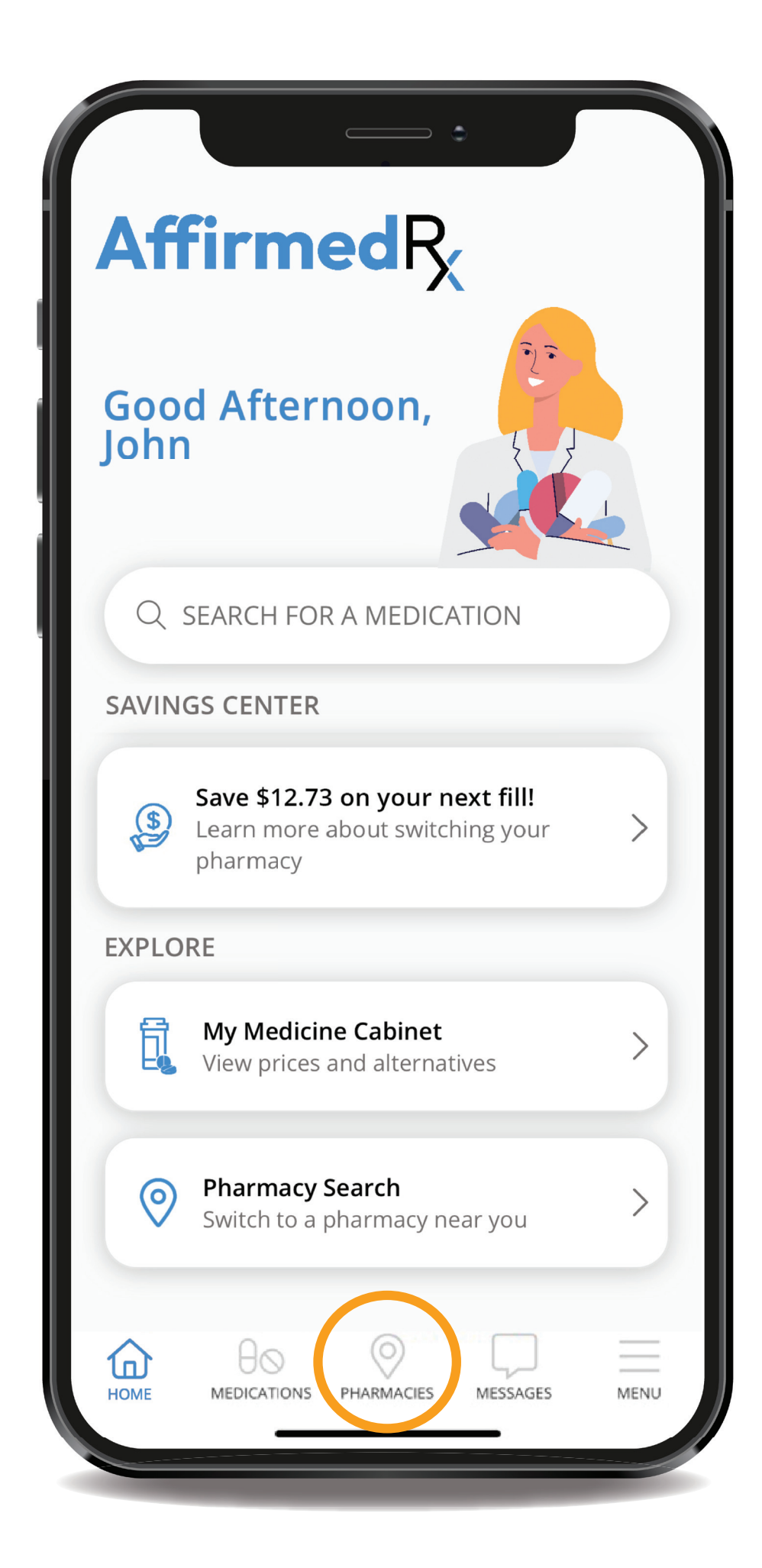

#### Search your area for pharmacies

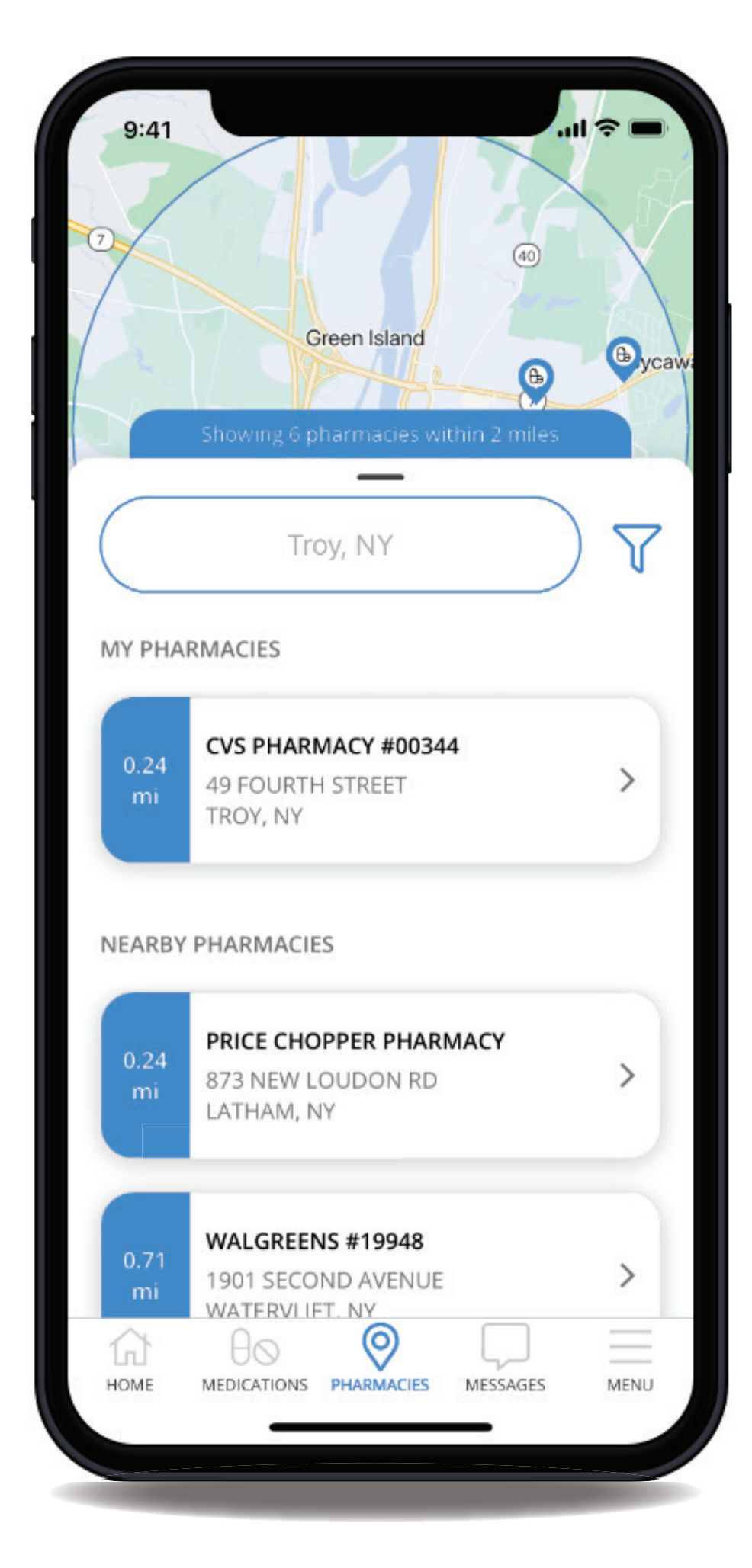

![](_page_7_Picture_8.jpeg)

#### Getting started on the home screen, or Dashboard

Accessing your plan benefit information

Click on My Plan

![](_page_8_Picture_4.jpeg)

9

![](_page_8_Picture_5.jpeg)

#### View your Benefit Card

# $\times$

![](_page_8_Picture_8.jpeg)

#### View your Deductible Information

| ÷                                                          | My Plan                              |                             |
|------------------------------------------------------------|--------------------------------------|-----------------------------|
|                                                            | Deductible                           | OOP Maximur                 |
| In Network                                                 | \$0 / \$0                            | \$3500 / \$7000             |
| Out Of Network                                             | \$0 / \$0                            | \$7000 / \$14000            |
| Present this pharm<br>prescriptions at a                   | macy benefit car<br>ny participating | d to fill your<br>pharmacy. |
| Customer Suppo                                             | ort: <u>(888) 460-1</u> 5            | 579                         |
| 3                                                          |                                      |                             |
| 0 Remaining                                                |                                      |                             |
| 0 Remaining<br>Dut-of-Pocket                               | Max                                  |                             |
| 0 Remaining<br>Out-of-Pocket<br>\$50.34                    | Max                                  |                             |
| 0 Remaining<br>Dut-of-Pocket<br>\$50.34<br>3449.66 Remaini | Max                                  |                             |

![](_page_8_Picture_11.jpeg)

#### Viewing your previous pharmacy claims

Accessing your plan benefit information

![](_page_9_Picture_3.jpeg)

10

![](_page_9_Figure_4.jpeg)

#### Click on My Rx Claims

![](_page_9_Picture_6.jpeg)

#### View your Claims History

![](_page_9_Picture_8.jpeg)

#### Managing your account and settings

Select the Menu Icon

![](_page_10_Picture_3.jpeg)

11

to es by br... MENU

#### Click on Account

![](_page_10_Picture_6.jpeg)

![](_page_10_Picture_7.jpeg)

#### Updating your personal profile and account information

![](_page_11_Picture_3.jpeg)

#### If you need to update any personal account information other than your password or phone number (Menu > Support), please contact Customer Service

| •                                                                 | ٦ |
|-------------------------------------------------------------------|---|
| Support                                                           |   |
| e technical assistance, please<br>sing the phone or email address |   |
| BER<br>Z                                                          |   |
| levrx.com                                                         |   |
| ay<br>(Excluding Holidays)                                        |   |
| ABOUT LEVRX                                                       | > |
| D USER LICENSE AGREEMENT AND                                      | > |
| v4.3.0 - OTA Update 4                                             |   |
|                                                                   |   |
|                                                                   |   |
| CATIONS PHARMACIES MESSAGES MEN                                   | U |
|                                                                   |   |
|                                                                   |   |

#### Registering a Dependent account

- Dependents under age 18 cannot register for a separate account
- Dependents age 18 and older can register for a separate account, but cannot see other cardholder/family member claims. They will only see only their own claim information.
- The cardholder can see dependent claims if their dependent is under age 18; however, they cannot see those claims that fall into the medical consent lists (for example: HIV medications, birth control, other mandated/regulated limitations and protected info, though the dollar amounts will be visible in any accumulator calculations for the cardholder)
- When a dependent over 18 years old registers, the registration is the same process as the original cardholder registration process, using their own name.

![](_page_12_Picture_7.jpeg)

# We're here to help.

If you need assistance at any point, please contact us.

For additional assistance, please call (866) 585-0027.

![](_page_13_Picture_3.jpeg)

![](_page_13_Picture_4.jpeg)

Support

If you require technical assistance, please contact us using the phone or email address below.

PHONE NUMBER

(866) 585-0027

EMAIL

←

AffirmedRx@levrx.com

HOURS

lnJ

HOME

Monday - Friday 8AM - 5PM ET (Excluding Holidays)

LEARN MORE ABOUT LEVRX

VIEW OUR END USER LICENSE AGREEMENT AND PRIVACY POLICY

v4.3.0 - OTA Update 4

MEDICATIONS PHARMACIES

 $\equiv$ 

MENU

MESSAGES